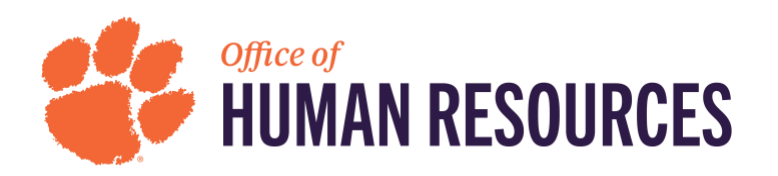

## Updating Contact Information and Beneficiary Information in the PEBA MyBenefits Portal

## **Updating Your Contact Information**

1) Go to the <u>PEBA MyBenefits portal</u> and log in.

| PEBA<br>SC Retirement Systems<br>and State Health Plan                                                                        | Serving those who serve South Carolina                                                                               | <u>Contact us</u><br>Insurance Benefits<br>Browser Support |
|----------------------------------------------------------------------------------------------------|----------------------------------------------------------------------------------------------------|------------------------------------------------------------|
| MyBenefits   Insurance                                                                                                    | benefits                                                                                                    |                                                            |
| Simple, secure and convenient access<br>MyBenefits is the fastest, most convenient<br>their benefits. Log in or enroll below. | way for subscribers with insurance coverage through P                                                                | EBA to manage                                              |
| First time user enroll now.                                                                                                   | Already registered?                                                                                                  |                                                            |
| Register Click here to register                                                                                               | Enter Benefits Identification Number:                                                                                |                                                            |
|                                                                                                    | Enter the last four digits of your SSN:                                                                              |                                                            |
| 6000                                                                                                    | Enter your password:                                                                                                 |                                                            |
|                                                                                                    | Forgot/Reset password Get my BIN                                                                                     | ?                                                          |
|                                                                                                    | Sign In                                                                                                    |                                                            |
| © 2021 South Caro<br>Privacy P                                                                                                | ilina Public Employee Benefit Authority - All Rights Reserved<br>Policy   Legal Disclaimer   HIPAA   ASIFlex website |                                                            |

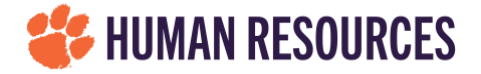

2) Once logged in, select the "Make A Change" tab to update your Contact Information.

| PEBA.<br>SC Retirement Systems<br>and State Health Plan       | Serving those who serve South Carolina                                                                          | <u>Contact us</u><br>Insurance Benefits<br>Browser Support |
|---------------------------------------------------------------|----------------------------------------------------------------------------------------------------|------------------------------------------------------------|
| Statement of Benefits as of 09-07                             | 7-2020                                                                                                    | <u>Sign Out</u>                                            |
| ► Enrollee                                                    |                                                                                                    |                                                            |
| ► Coverage                                                    |                                                                                                    |                                                            |
| ▶ Dependents                                                  |                                                                                                    |                                                            |
| ▶ Beneficiaries                                               |                                                                                                    |                                                            |
|                                                               | Make A Change                                                                                                   | <u>Sian Out</u>                                            |
| © 2020 South Carolina Pub<br><u>Privacy Policy</u>   <u>L</u> | lic Employee Benefit Authority - All Rights Reserved<br>egal Disclaimer   <u>HIPAA</u>   <u>ASIFlex website</u> |                                                            |

3) A menu will pop up. Select the "Contact Information" option from the drop-down menu to be directed to the Contact Information page.

|                      |           | Back I S |
|----------------------|-----------|----------|
| Please select change | e reason: |          |
| Choose One           | L         |          |
| Choose One           |           |          |
| OPEN ENROLLMENT      |           |          |
| CONTACT INFORMATION  | £         |          |
| NEW BORN             |           |          |
| ADOPTION             |           |          |
| MARRIAGE             |           |          |
| DIVORCE              |           |          |
| BENEFICIARY          |           |          |

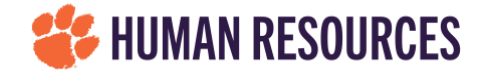

4) From the Contact Information page you can update or edit your contact information. Select "Next" at the bottom of the screen to confirm any changes to your contact information.

| PI<br>SC Ret<br>and Stat                                        | Serving those who serve South Carolina<br>te Health Plan |                                                                                         | <u>Contact t</u><br>Insurance Benefi<br>Browser Suppo |                                 |
|-----------------------------------------------------------------|----------------------------------------------------------|-----------------------------------------------------------------------------------------|-------------------------------------------------------|---------------------------------|
| ✓ Contact In                                                    |                                                          | 2                                                                                       |                                                       | <u>A Back</u>   <u>Sign Out</u> |
| *Street 1:<br>Street 2:<br>*City:<br>Home Phone:<br>Work Phone: | ( _ )                                                    | *State:<br>*County:<br>*Zip:<br>*Email:                                                 | SOUTH CAROLINA                                        | ~<br>~                          |
| ▼ Dependent                                                     | t Contact Information                                    | n                                                                                       |                                                       |                                 |
|                                                                 | © 2021 South Carolini<br>Privacy Polic                   | ext Cancel a Public Employee Benefit Authority - tx   Legal Disclaimer   HIPAA   ASIFle | All Rights Reserved<br>x website                      |                                 |

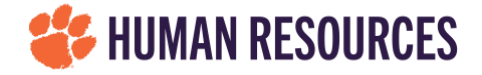

5) Having selected, "Next" you will be directed to the Summary of Intent page to confirm any changes to your contact information. Select "Apply" at the bottom of the screen to confirm your changes and electronically sign the document.

| SC Retirement<br>and State Heal                                                                                            | Systems<br>th Plan                                                                                                | ing those who ser                                                         | ve South Carolina                                                               | <u>insurance Ber</u><br>Browser Su                     |
|----------------------------------------------------------------------------------------------------|----------------------------------------------------------------------------------------------------|---------------------------------------------------------------------------|---------------------------------------------------------------------------------|--------------------------------------------------------|
|                                                                                                    |                                                                                                    |                                                                           |                                                                                 | Sign Or                                                |
|                                                                                                    | Summ                                                                                                    | ary of Intent                                                             |                                                                                 |                                                        |
| This document verifies your<br>submitted until you select "A<br>must be approved by your b<br>receive confirmation when it | intent to change your infor<br>pply" at the bottom of the p<br>enefits office or by PEBA Ir<br>has been approved. | mation or coverage as<br>bage and electronicall<br>surance Benefits. If v | s shown below. This tran<br>y sign the document. Thi<br>we have your email addr | saction will not be<br>is transaction<br>ess, you will |
| SUPPORTING<br>DOCUMENTS                                                                                                    |                                                                                                    |                                                                           |                                                                                 |                                                        |
| No supporting document is r                                                                                                | equired.                                                                                                    |                                                                           |                                                                                 |                                                        |
|                                                                                                    | DENTOUS VALUE                                                                                                    |                                                                           |                                                                                 |                                                        |
| CONTACT INFORMATION                                                                                                    | PREVIOUS VALUE                                                                                                    | ,                                                                         |                                                                                 |                                                        |
| CONTACT INFORMATION<br>Name                                                                                                | PREVIOUS VALUE                                                                                                    | ,                                                                         |                                                                                 |                                                        |
| COVERAGE<br>INFORMATION                                                                                                    | PREVIOUS VALUE                                                                                                    | NEW VALUE                                                                 | PREMIUM                                                                         | 1                                                      |

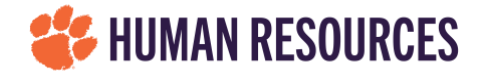

## **Updating Your Beneficiary Information**

1) Go back to your Summary of Benefits Page and select "Make A Change."

| SC Retirement Systems<br>and State Health Plan | Serving those who serve South Carolina                                                                             | <u>Contact us</u><br>Insurance Benefits<br>Browser Support |
|------------------------------------------------|----------------------------------------------------------------------------------------------------|------------------------------------------------------------|
| Statement of Benefits as of 09-                | 07-2020                                                                                                    | <u>Sign Out</u>                                            |
| ► Enrollee                                     |                                                                                                    |                                                            |
| ► Coverage                                     |                                                                                                    |                                                            |
| ▶ Dependents                                   |                                                                                                    |                                                            |
| Beneficiaries                                  |                                                                                                    |                                                            |
|                                                | Make A Change                                                                                                    | Sian Out                                                   |
| © 2020 South Carolina P<br>Privacy Policy      | ublic Employee Benefit Authority - All Rights Reserved<br>Legal Disclaimer   <u>HIPAA</u>   <u>ASIFlex vebsite</u> |                                                            |

2) Once the menu pops up, select the "Beneficiary" option from the drop-down menu to be directed to the Beneficiary page.

|                          |      | < Back I |
|--------------------------|------|----------|
| Please select change rea | son: |          |
| Choose One               | N    |          |
| Choose One               |      |          |
| OPEN ENROLLMENT          |      |          |
| CONTACT INFORMATION      |      |          |
| NEW BORN                 |      |          |
| ADOPTION                 |      |          |
| MARRIAGE                 |      |          |
| DIVORCE                  |      |          |
| BENEFICIARY              |      |          |

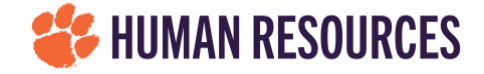

3) From the Beneficiary page, you can make updates or change your beneficiary information. Select "Next" at the bottom of the page to confirm your changes. You will then be directed to the Summary of Intent page.

|                 |                  |   |                   |                          | Back   Sign O |
|-----------------|------------------|---|-------------------|--------------------------|---------------|
| Delete          | this beneficiary |   |                   |                          |               |
| *Payee Type:    | PERSON           | ~ | Coverage          | Percentage<br>Racic Life | Prim/Cont     |
| Basic Info.     |                  |   | Optional Life     | Dasic Life               | ~             |
| SSN:            |                  |   |                   |                          |               |
| *First Name:    |                  |   |                   |                          |               |
| *Last Name:     |                  |   | Click ? to get he | elp.                     |               |
| Middle Initial: | Suffix:          |   | * Required field  |                          |               |
| *Relation:      |                  | ~ |                   |                          |               |
| *Date of Birth: | / / (MM/DD/YYYY  | ) |                   |                          |               |
| Address         |                  |   |                   |                          |               |
| Street 1:       |                  |   |                   |                          |               |
| Street 2:       |                  |   |                   |                          |               |
| City:           |                  |   |                   |                          |               |
| State:          | Choose One       | ~ |                   |                          |               |
|                 |                  |   |                   |                          |               |

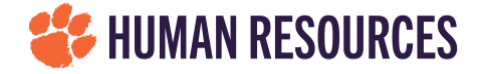

4) From the Summary of Intent page, you can confirm your beneficiary changes, which will be listed under the Beneficiary section. Select "Apply" at the bottom of the page to confirm your changes and electronically sign this document.

| SC Retirement Sys<br>and State Health P                                                                                                    | stems<br>Ian                                                                                                    | ho serve South Carolina                                                                                             | Insurance Bene<br>Browser Supp              |
|----------------------------------------------------------------------------------------------------|----------------------------------------------------------------------------------------------------|----------------------------------------------------------------------------------------------------|---------------------------------------------|
|                                                                                                    |                                                                                                    |                                                                                                    | Sign Out                                    |
|                                                                                                    | Summary of Inter                                                                                                    | nt                                                                                                    |                                             |
| This document verifies your inten<br>submitted until you select "Apply"<br>be approved by your benefits offic<br>confirmation when it has been ap | t to change your information or covera<br>at the bottom of the page and electric<br>or by PEBA Insurance Benefits. If w<br>proved. | age as shown below. This transactio<br>onically sign the document. This tra<br>re have your email address, you will | n will not be<br>nsaction must<br>I receive |
| SUPPORTING DOCUMENTS                                                                                                    |                                                                                                    |                                                                                                    |                                             |
| No supporting document is requir                                                                                                    | ed.                                                                                                    |                                                                                                    |                                             |
| BENEFICIARY                                                                                                    | PREVIOUS VALUE                                                                                                    | NEW VALUE                                                                                                    |                                             |
|                                                                                                    |                                                                                                    |                                                                                                    |                                             |
|                                                                                                    |                                                                                                    |                                                                                                    |                                             |
|                                                                                                    | Apply Edit                                                                                                    | Cancel                                                                                                    |                                             |
|                                                                                                    |                                                                                                    |                                                                                                    |                                             |